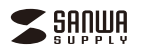

SKB-WL35シリーズ

# ワイヤレス折りたたみフルキーボード 取扱説明書 vertil

この度は、ワイヤレス折りたたみフルキーボード「SKB-WL35シリーズ」(以下本製品)をお 買い上げいただき誠にありがとうございます。この取扱説明書では、本製品の使用方法や 安全にお取扱いいただくための注意事項を記載しています。ご使用の前によくご覧くださ い。読み終わったあともこの取扱説明書は大切に保管してください。

#### 最初にご確認ください

お使いになる前に、セット内容がすべて揃っているかご確認ください。 万一、足りないものがありましたら、お買い求めの販売店にご連絡ください。

#### セット内容

| ①キーボード                                                             | 1個 |
|--------------------------------------------------------------------|----|
| ②レシーバー                                                             | 1個 |
| ③充電用ケーブル                                                           | 1部 |
| ※欠品や破損があった場合は、品番(SKB-WL35BKなど)と上記の番号(①~⑥)<br>名称(レシーバーなど)をお知らせください。 | )と |

本取扱説明書の内容は、予告なしに変更になる場合があります。 最新の情報は、弊社WEBサイト(https://www.sanwa.co.ip/)をご覧ください。

デザイン及び仕様については改良のため予告なしに変更することがあります。 本書に記載の社名及び製品名は各社の商標又は登録商標です。

# サンワサプライ株式会社

### 取扱い上のご注意

●航空機内でのご使用は、計器に影響を及ぼす可能性があるので使用しないでください。 ●本製品は電気で動作しておりますので、発火する恐れがあります。万一種が出たり変なにおいがした場合は、本製品及び接続しているパソコンや機器の電源を切り、お買い上げの販売店又は、弊社までご連 絡ください

- ■雷が鳴っている時に、本製品に触れないでください。
- 面が鳴りといる時に、本製品に触れないてくたさい
   ▲ 落雷により感電する恐れがあります。
   ●本製品のカバーを開けたり、分解しないでください。
- ▲故障や感電の原因となることがあります。
   ●濡れた手で本製品に触らないでください。
- ▲本製品がパシコンに接続されている時には、感電する恐れがあります。
   ●本製品がパシコンに接続されている時には、感電する恐れがあります。
- ▲感雷や火災 故障の原因となることがあります。
- ●本製品に強い振動や衝撃を与えないでください。
- ▲故障・破損などの原因となることがあります。
  ●本製品を水分や漫気の多い場所、直射日光の当たる場所、ホコリや油煙などの多い場所、車中や暖房 器具のそばなどの高温となる場所に設置したり、保管しないでください。 ▲故障・感電などの原因となることがあります。
- ●本製品を重ねて設置したり、本製品の上に重いものを置かないでください。
- ▲火災や故障の原因となることがあります。

- ▲火災や政爆の原因となることかめります。 ◆本製品は不安た場所に設置したり、保管しないてください。 ▲客下により政策・確抑の原因となることがあります。 本製品を使用中に発生したデータやプログラムの消失についての保証はいたしかねます。 ▲定期的にノックプッフを取らなどの対策をあらかじめ行ってください。
- ●本製品のお手入れをする場合には、ベンジンやシンナーなどの揮発性有機溶剤が含まれているものは
- 使用しないでください。
- 使用しないでくたさい。 ◆ 盗装を覆めたり、故障の原因になることがあります。乾いた柔らかい布で乾拭さしてください。 本製品は皮瘡機器、原プ力設備や概器、航空宇宙機器、輸送設備や概器などの人命に則わる設備や機 器、及び周度な信頼性を必要とする設備や機器やシステムなどへの組込みや使用は意図されておりま せん。これらの用途に本製品を使用され、人身茸成、社会的障害などが生じても弊社はいかなる責任も
- 自いかわます
- ●本製品は日本国内用に作られております。日本国外の規格等には準拠しておりません

安全にご使用していただくために

- ●製品を分解したり、改造しないでください。
- ●本製品に衝撃を加えないようにしてください。
- ●保証規定をよく読み正しくお使いください。
- 本製品は2.4GHz周波数帯域を使用しています。
- 2.4GHz無線機器や無線LAN機器と同じ周波数帯域であり、同じ周波数帯域を使用する他の機器に影響 を与えることがあります。

この機器の使用周波数帯域は2.4GHz帯です。この周波数では電子レンジ等の産業・科学・医療機器 この読むしの市利益数日線によせい「ほう???この利益数(と語っと)とジージーンで加速数(1000年末1年) のほか、他の同種無線局、工場の製造ライン等で使用されている免許を要する移動体講別用の構内無 線局、免許を要しない特定小電力無線局、アマチュア無線局等(以下「他の無線局」と略す)が運用され ています。

1.この機器を使用する前に、近くで「他の無線局」が運用されていないことを確認してください。 この機器を使用する前に、短くと1階の無線周が運用されていないことを確認してんだしか。 万一、この機器と「他の無線局」との間に電波干渉が発生した場合には、速やかにこの機器の使用チャ ンネルを変更するか、使用場所を変えるか、又は機器の運用を停止(電波の発射を停止)してください。 2 7-

### 健康に関する注意

マウスやトラックボール、キーボードを長時間操作すると、手や腕や首、肩などに負担が掛かり痛みや痺れ を感じることがあります。そのまま操作を繰り返していると、場合によっては深刻な障害を引き起こす恐れ があります。マウスやキーボードを操作中に身体に痛みや痺れを感じたら、直ちに操作を中止し、場合によ っては医師に相談してください また日常のパソコン操作では定期的に休憩を取り、手や腕や首、肩など身体に負担が掛からないように心

がけてください。

#### 快適な使用方法

- ●手首はまっすぐにのばし、指は少し曲げた状態にする。
- ●手はキーボード上で肘に対して少なくとも90°になるようにする。
- ●肩に力を入れたり、肩をすくめず、余分な力を入れない。
   ●15分間タイプする度に、1~2分休憩をとってください
- 聞や肘を休めるため、手置きも(リスト)ンや肘付椅子の併用をしてください。
   画面を見るときは、心持ち目線が下がるように椅子の高さを調節してください。
- ●窓より少なくとも2mは離れて、自然光の入ってくる場所で、画面のコントラストを調節してください。 画面にはフィルターを装着することをオススメします。

# 1.使用手順

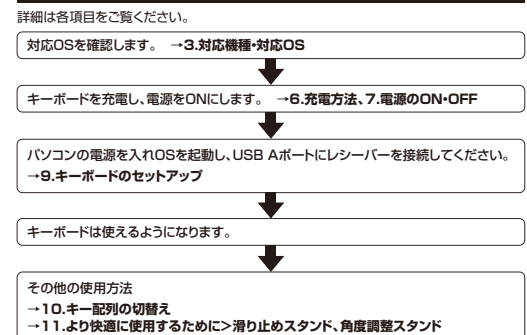

- ●持ち運びに便利な折りたたみ構造、テンキー内蔵モデルです。 ●電波の到達距離の長い、周波数「2.4GHz」ワイヤレス設計で、最大10m離れた場所か らでも動作可能です。
- ●キービッチは19mmと一般的なフルキーボードと同じ感覚で入力ができます。 ●ノートパソコンと同じパンタグラフキー方式を採用しており、キーの形状はアイソレー
- ションタイプで爪の引っ掛かりを軽減します。 ●USBポートに接続しても邪魔にならない小型レシーバーです。
- ●経済的でエコな繰り返し充電できるリチウムイオン電池を内蔵しており、一度の充電で 約2ヶ日間使用可能です。
- ●キーボードの開閉で電源が自動的にON・OFFするオートパワー機能を搭載しています。 ●キーボードの角度が変更できる専用スタンドが付属しています。

# 3.対応機種・対応OS

### ■対応機種

2.特長

Windows搭載(DOS/V)パソコン Apple Macシリーズ ※USBポートを持ち、メーカーがUSBポートの動作を保証している機種

#### ■対応OS

Windows 11.10.8.1.8.7 macOS(Sequoia) 15, macOS(Sonoma) 14, macOS(Ventura) 13, macOS(Monterey) 12, macOS(BigSur) 11 macOS 10.12~10.15

#### 4.仕様

| 接続方式     | 2.4GHzワイヤレス   |            |           |
|----------|---------------|------------|-----------|
| インターフェース | USB           | コネクタ形状     | USB Aコネクタ |
| キ ー 数    | 104+-         | キー配列       | 日本語       |
| キースイッチ   | パンタグラフ        | キービッチ      | 19mm      |
| キーストローク  | 1.6±0.2mm     | 動作力        | 60±20g    |
| 印刷方式     | シルク印刷         | 充電時間       | 2~3時間     |
| 連続動作時間   | 84時間          | 連続待機時間     | 3840時間    |
| サイブ・舌号   | W270VD120VU12 | nm.\$1250g |           |

|サイズ・重量|W370×D120×H13mm·約350g

※ノートパソコンや各メーカー純正キーボードのファンクションキーにあらかじめ割り付け られている特殊機能(画面の明度調整やボリュームのアップダウンなど)は、このキー ボードからは操作できません。

※Windowsが起動する前のコマンド(BIOSの設定、SCSIボードの設定など)は使用でき ない場合があります。

### 6.充電方法

| はじめてご使用になるときはまず充電を行ってください。       |  |
|----------------------------------|--|
| ●Power LEDが赤色点灯から消灯するまで充電してください。 |  |
| <br>(左兩口内(約0 0味明)                |  |

(充電目安/約2~3時間) ●必ず付属の充電用ケーブルで充電してください。

下図のように、付属の充電用ケーブルで キーボードの充電ポートとパソコンやAC充電器などを 接続して充電してください。 Power LEDの赤色点灯が消灯したら充電完了です。

444

5.各部の名称とはたらき

公

14.74

Capel

sub

2

å

m

Ø

... õ .....

<上面> - E

<正面>

8

① 充電ボート

OS切替えボタン

キー配列に変更します。

Power LED

緑色点灯します。

A State LED

青色点灯します。

本製品では使用しません。

G Caps Lock LED

青色点灯 Caps Lock中

赤色点灯 充電中

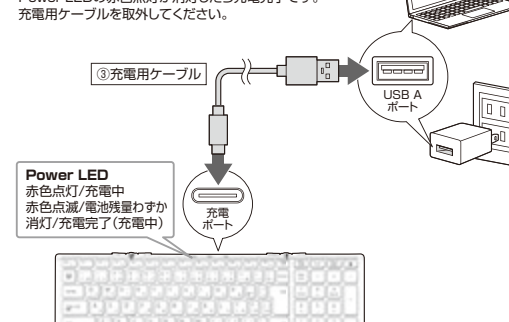

#### 付属の充電用ケーブルを接続します。 青い記号があるキーのみ使用できます。 Fnキーと同時に押すことで、ショートカットキーとして使うことができます。 ブラウザのホーム画面を開きます。 合 ホーム ボタンに表記されているOSに合わせた □ ソフトウェアキーボード 画面に表示されるキーボードの表示/非表示を切替えます。 Q検索 検索画面を起動します。 ◆ 曲戻し 音楽を再生中に押すと前の曲に移動します。 電源がONになった時に約2秒間 ▶ 再生/一時停止 音楽を再生します。再生中に押すと一時停止します。 ➡ 曲送り 音楽などを再生中、次の曲に飛びます。 ■ ミュート 音声出力を止めます。もう一度押すと、ミュートを解除します。 赤色点滅電池残量わずか 押すと音量を下げます。 灯 充電完了(充電中) ■)) 音量を上げる 押すと音量を上げます。 ⇒ 戻る 一つ前のページに戻ります ロ スナップショット 画面をキャプチャします。 \* 明るさ調整(暗) 画面の明るさを暗くします。 \* 明るさ調整(明) 画面の明るさを明るくします。 電源がONになった時に約2秒間 ※ショートカットキーの動作は、OSのバージョンやご使用の環境によって動作しない場合や動作が異なる場合があります。

# 🕜 Fnロックキー Fnキーを押した状態にしてロックします。

6

#### ③ 滑り止めスタンド 起こしてキーボードを安定させます。 →11.より快適に使用するために >滑り止めスタンド

OFn≠− ショートカットキーを使用する際などに 押します。

### Mac+-

- で白抜きの印字があるキーは、 Macに接続している時に 単独で動作する機能です。

ิก

6

ß 4 6

÷

キーボードの開閉で 雷源をON・OFFできます。 キーボードを開くと 電源ONになり、

7.電源のON・OFF

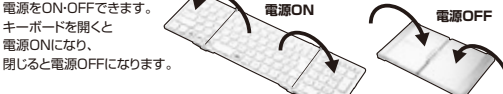

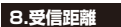

レシーバー・キーボードの受信距離は最大約10mです。 (障害物のない、直線距離の環境において)

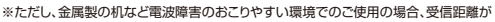

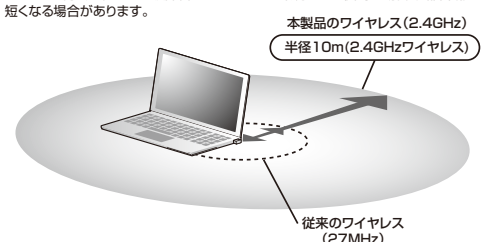

半径1.5m

# 9.キーボードのセットアップ

1.パソコンのUSBポートを確認してください。(多くのパソコンではUSBのアイコンがついています) 2.パソコンの電源が入っている状態(OSが完全に起動した後)で、

パソコンのUSBポートにレシーバーのUSBコネクタを接続します。

## <Windowsの場合>

- 3.「新しいハードウェアの追加ウィザード」の画面が表れます。
- 4.必要なドライバーは数分で、順次自動的にインストールされます。

※「新しいハードウェアの追加ウィザード」が画面から消えた後もしばらく(約1分程度)インストールは続いています。 ハードディスクの動作が安定するまで、お待ちください。

以上でレシーバーの認識完了です。

 
 パンコンのUSBボート (ムコネクタメス) に差し込みます。
 USBコネクタ

②レシーバー

## パソコン使用時に、キーボードを接続してもしばらく認識しない場合の対処法について

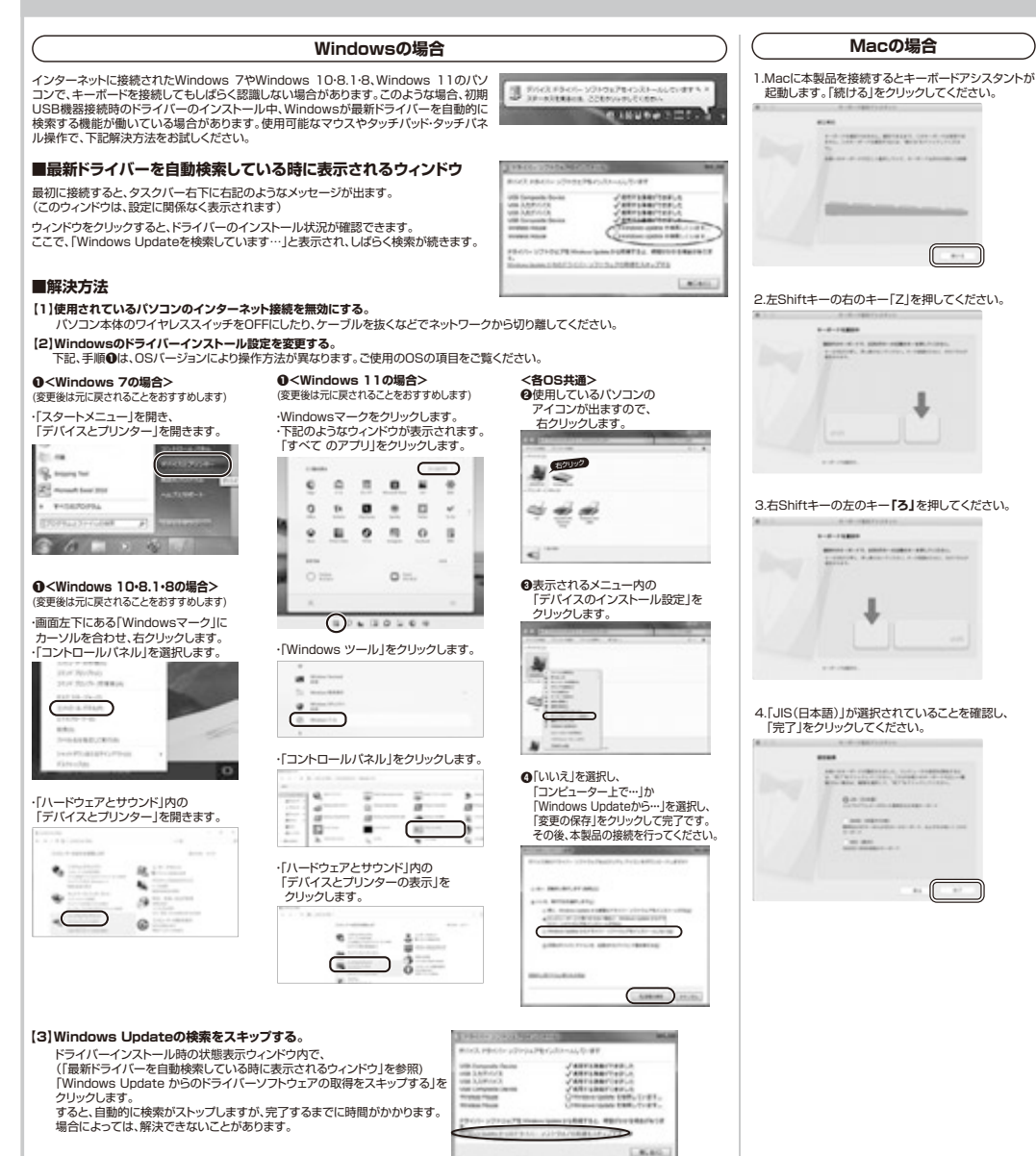

## 10.キー配列の切替え

本製品はキー操作で接続機器のOSに合わせたキー配列に切替えることができます。 下記のボタンを同時に押してキー配列を変更してください。

# ●Windowsの場合…「Q(win)」+「Fn」

### ●macOSの場合…「W(mac)」+「Fn」

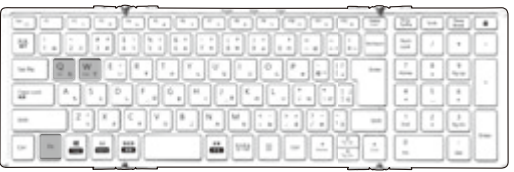

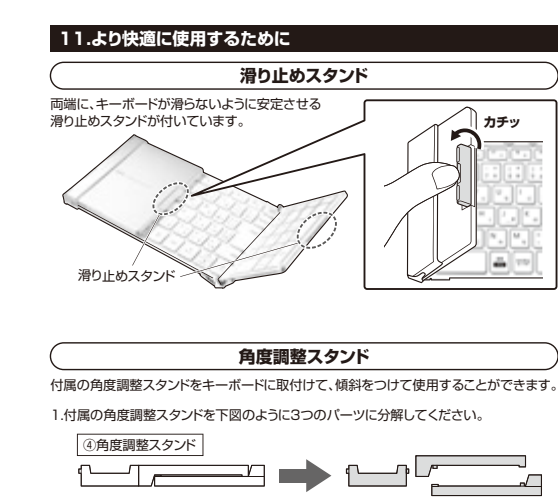

2.キーボードの下図の位置に角度調整スタンドを取付けてください。
 大きな突起部分を充電ボート側にして取付けます。
 いていたいのでのです。

3.適度な傾斜がついて使用することができます。

# 

製品には万全を期しておりますが、万一故障が発生したり、動作上の不具合がございましたら、保 証書の所定の項目をご記入していただくと共に、下記のチェック欄も合わせてぜひご記入くださ い。より適切に、より速く対応させていただくためには、お客様の利用環境を把握する必要があり ます。ぜつご協力ください。

| パソコン機種            | メー<br>型          | -カ- | -名<br>番 | ( ( ( )  |
|-------------------|------------------|-----|---------|----------|
| o s               | (                | F   | 0       | (        |
| 同時に使用して<br>いる周辺機器 | (                |     |         |          |
| 接続概略図             |                  |     |         |          |
|                   |                  |     |         |          |
|                   |                  |     |         |          |
| 故障・不具合の           | <b>頻度</b><br>1回) |     |         | いつも ・ 時々 |

故障・不具合の現象

(例:特定の『A』キーの入力ができない)

# **故障・不具合の発生条件** いつも ・ この条件のとき

(例:特定のアプリケーション『〇〇〇』を使用した時)

# 13.保証規定

1)保証期間内(本製品のご購入日から起算されます)に正常な使用状態でご使用の場合に限り品質を保証しております。万一保証期間内で故障がありました場合は、弊社所定の方法で無償修理または交換したしますので、保証書(ご購入が証明できるもの)と製品を確認しお買い上げの 店舗に連絡してください。

2)次のような場合は保証期間内でも有償修理になります。 ())保証書(ご購入が証明できるもの)をご提示いただけない場合

(1)保証書(ご購入が証明できるもの)をご提示いただけない場合。
 (2)所定の項目をご記入いただけない場合、あるいは字句を書き換えられた場合。

- (2)所正の項目をご記入いたたけない場合、あるいは字句を書き換えられた場 (3)故障の原因が取扱い上の不注意による場合。
- (4)故障の原因がお客様による輸送・移動中の衝撃による場合。
- (5)天変地異、ならびに公害や異常電圧その他の外部要因による故障及び損傷の場合。

(6)譲渡や中古販売、オークション、転売などでご購入された場合。 3)お客様ご自身による改造または修理があったと判断された場合は、保証期間内での修理もお

- のの一環にロオにものな起きったはあみたが、シリルと判断にイルに物口は、味証明间内での修理もの 受けいたしかねます。 4)本製品の故障、またはその使用によって生じた直接、間接の損害については弊社はその責を負
- 4)47年安全四シロズは、ふにはての120円によって主しに直接、間接の損害については発在はその真を見 わないものとします。 5)本製品を使用中に発生したデータやプログラムの消失、または破損についての補償はいたしか

30年表館でを床出せに売主しにテータマノロンフムの消失、まだは破損についての備領はいたしか ねます。 6)本製品は医療機器、原子力設備や機器、航空宇宙機器、輸送設備や機器などの人命に関わる設

U/中来はmiokaを練読品、原ナノJuzim Yigga、別に子田環路、靴広送期Yiggaなとの人前に関わる設備や機器、及び高度な信頼性を必要とする設備や機器やシステムなどへの組み込みや使用は 意図されておりません。これらの用途に本製品を使用され、人身事故、社会的障害などが生じ ても弊社はいかなる責任も負いかねます。

7)修理ご依頼品を郵送、またはご持参される場合の諸費用は、お客様のご負担となります。 8)保証書(ご購入が証明できるもの)は再発行いたしませんので、大切に保管してください。 9)保証書(ご購入が証明できるもの)は日本国内においてのみ有効です。

| 保証書         サンワサプライ株式会社       |                         |  |
|-------------------------------|-------------------------|--|
| 型 番: 🗌 SKB-WL35BK 🛛 SKB-WL35W |                         |  |
| シリアルナンバー:                     |                         |  |
| お客様・お名前・ご住所・TEL               |                         |  |
|                               |                         |  |
|                               |                         |  |
|                               |                         |  |
| 販売店名・住所・TEL                   |                         |  |
|                               |                         |  |
| 担当者名                          |                         |  |
|                               | 保証期間 6ヶ月 お買い上げ年月日 年 月 日 |  |
| <u></u>                       |                         |  |

| 1 ARE | 本製品の詳細情報はこちら! | 回帰に回 弊社サポートページはこちら!      |
|-------|---------------|--------------------------|
|       | 最新の情報はWEBサイトで | https://www.sanwa.co.jp/ |

| 本製品の詳細情報はこちら!<br>スマホで読み込むだけで<br>簡単にアクセス! | 弊社サボ<br>■サボート情<br>■各種対応数<br>など、最新情 |
|------------------------------------------|------------------------------------|
|                                          |                                    |

ご質問、ご不明な点などがありましたら、ぜひ一度弊社WEBサイトをご覧ください。

本取扱説明書の内容は、予告なしに変更になる場合があります。 最新の情報は、弊社WEBサイト(https://www.sanwa.co.jp/)をご覧ください。

# サンワサプライ株式会社

| 岡山サプライセンター/〒700-0825 岡山県岡山市北区田町1-10-1            | TEL.086-223-3311 | FAX.086-223-512 |
|--------------------------------------------------|------------------|-----------------|
| 東京サブライセンター/〒140-8566 東京都品川区南大井6-5-8              | TEL.03-5763-0011 | FAX.03-5763-003 |
| 札幌営業所/〒060-0808 札幌市北区北八条西4-1-1 パストラルビルN8         | TEL.011-611-3450 | FAX.011-716-899 |
| 仙台営業所/〒983-0852 仙台市宮城野区榴岡1-6-37 TM仙台ビル           | TEL.022-257-4638 | FAX.022-257-463 |
| 名古屋営業所/〒453-0014 愛知県名古屋市中村区則武1-16-18 CUBE MEIEKI | TEL.052-453-2031 | FAX.052-453-203 |
| 大阪営業所/〒532-0003 大阪市淀川区宮原4-5-36 ONEST新大阪スクエア      | TEL.06-6395-5310 | FAX.06-6395-531 |
| 広島営業所/〒732-0828 広島県広島市南区京橋町7-18 新井ビル             | TEL:082-264-2716 | FAX:082-264-271 |
| 福岡営業所/〒812-0011福岡市博多区博多駅前4-3-3博多八百治ビル            | TEL.092-471-6721 | FAX.092-471-803 |
|                                                  |                  | CE/AH/HADeS     |